## Main Line Health CONNECT Patient Portal

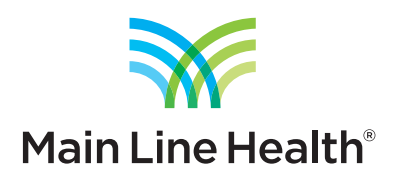

## How to export your health information

1. Log into your patient portal account by visiting **mainlinehealth.org/connect.** 

| Main Line Health*<br>Well ahead.*                                                                                                    |                               |  |  |  |  |  |
|----------------------------------------------------------------------------------------------------|-------------------------------|--|--|--|--|--|
| User Logon<br>User Name<br>Password<br>Forgot Password?   Forgot User Name?  <br>Log on                                                                                                    | Main Line Health <sup>®</sup> |  |  |  |  |  |
| Please Note: Passwords are case-sensitive. Your password must be at least 8 characters in length and contain at least 3 of these 4 criteria: upper case letter, lower case letter, numeric character, special character. Results are available for patients to view in the portal 36 hours after they are finalized by the physician. |                               |  |  |  |  |  |

2. Navigate to Health Care Documents and then select Health Care Documents.

| Main L<br>We  | ine Health"                 | Main Line Health®<br>CONNECT                                  |                            |                | Welcome Patient Name    | e   Home   Change Password   Terms of Service   Log of<br>Select Patient: PATIENT NAME  Female, 75 |
|---------------|-----------------------------|---------------------------------------------------------------|----------------------------|----------------|-------------------------|----------------------------------------------------------------------------------------------------|
| Patie         | nt Dashboard                | Messaging - Health Care Documents                             | visit ⊢ story My Account → | Resource Links |                         | Health Library Q                                                                                   |
| My C          | Clinical Summ               | Health Care Docume                                            | ents                       | Results        |                         |                                                                                                    |
|               | Date                        | Description                                                   | Facility                   | Date           | Document Type           | Description/Facility                                                                               |
|               | 04/21/2016                  | Document from Main Line Health                                | Main Line Health           | 11/21/2017     | MRI                     | MR ANGIO NECK WITHOUT CONTRAST<br>Bryn Mawr Hospital                                               |
|               | 02/16/2015                  | Document from Main Line Health Document from Main Line Health | Main Line Health           | 11/21/2017     | MRI                     | MR ANGIO HEAD WITHOUT CONTRAST<br>Bryn Mawr Hospital                                               |
|               | 10/20/2014                  | Document from Main Line Health                                | Main Line Health           | 10/12/2017     | Ultrasound              | US RETROPERITONEAL LIMITED<br>Bryn Mawr Hospital                                                   |
|               | 10/17/2014                  | Document from Main Line Health                                | Main Line Health           | 10/11/2017     | Breast Diagnostic/Mammo | SCREENING MAMMOGRAM<br>Bryn Mawr Hospital                                                          |
| Dov           | wnload Viet                 | w                                                             | View More >                | 05/22/2017     | Hospital Reports (PDF)  | eVascular<br>Bryn Mawr Hospital                                                                    |
| Secu<br>No Da | u <b>re Messages</b><br>ata | •                                                             |                            |                |                         | View More >                                                                                        |

3. You will be taken to a page with documents containing your history of visits, medications, results and more. Click the button to **Check All** in the upper right of the document pane.

| Main Line Health*                                             | Main Line He                                 | alth°<br>CT           |                                    | Welc                         | ome Patient Name   Home  <br>Select Pa | Change Password   Terms of Service   Log<br>attient PATIENT NAME    Female, 7 |
|---------------------------------------------------------------|----------------------------------------------|-----------------------|------------------------------------|------------------------------|----------------------------------------|-------------------------------------------------------------------------------|
| Patient Dashboard                                             | ⊠<br>Messaging - Healti                      | n Care Documents + V  | ເຄື 🚨<br>Isit History My Account ▾ | Resource Links +             |                                        | Health Library Q                                                              |
| Health Care Doo                                               | cuments                                      |                       |                                    |                              |                                        |                                                                               |
| Document Name                                                 |                                              | Document Type         |                                    | Facility                     | Docu                                   | iment Date Range                                                              |
|                                                               |                                              | Select                | ×                                  | Select                       | • mn                                   | n/dd/yyyy 🗊 To mm/dd/yyyy 🗊                                                   |
| C Contains                                                    |                                              |                       |                                    |                              |                                        | Clear Apply                                                                   |
| Document Date                                                 | Visit                                        |                       |                                    |                              | @ Chec                                 | K All C Close All Actions                                                     |
|                                                               | Document Date                                | Document Type         | Document Name                      | Facility                     | 1                                      | Provider                                                                      |
| Account Number:     C     Account Number:     Account Number: | ABC0123456789<br>10/24/2012<br>ABC0123456789 | Breast Diagnostic/Mam | SCREEN MAM DIRECT DIG              | ITAL BILA Bryn Mawr Hospital | C                                      | DOCTOR NAME                                                                   |
|                                                               | 03/04/2013                                   | Ultrasound            | US RETROPERITONEAL LI              | MITED Bryn Mawr Hospital     | C                                      | OOCTOR NAME                                                                   |

4. Next, select **Actions** and then **Download Documents** in the upper right of the document pane. You will then be provided the option of downloading your documents as multiple PDF files or a single zip file containing all of your health information from the portal. *Please note: The portal may take a minute to process your request, during which time you will need to leave your browser window open*.

| Main Line Health*                   | Main Line H<br>CONNE        | lealth <sup>®</sup><br>ECT |                            | Welco                         | me Patient Name   Home   Change Password   Terms of Service   Log off Select Patient PATIENT NAME  Female, 75 |
|-------------------------------------|-----------------------------|----------------------------|----------------------------|-------------------------------|----------------------------------------------------------------------------------------------------|
| Patient Dashboard                   | ⊠<br>Messaging - He         | Ealth Care Documents -     | visit History My Account → | Resource Links +              | Health Library Q                                                                                              |
| Health Care Do                      | cuments                     |                            |                            |                               | 0                                                                                                    |
| <ul> <li>Filters</li> </ul>         |                             |                            |                            |                               |                                                                                                    |
| Document Name                       |                             | C Document Type            |                            | Facility                      | Document Date Range                                                                                           |
|                                     |                             | Select                     |                            | Select                        | ▼ mm/dd/yyyy mm/dd/yyyy mm/dd/yyyy mm/dd/yyyy                                                                 |
| C Contains                          |                             |                            |                            |                               | Clear Apply                                                                                                   |
|                                     |                             |                            |                            |                               | Chec All 🗁 Open All 🗅 Close All Actions-                                                                      |
| Document Date                       | Visit                       |                            |                            |                               | View Documents                                                                                                |
|                                     | Document Date               | Document Type              | Document Name              | Facility                      | 산 View Documents Without Breaks                                                                               |
| Account Number:     Account Number: | ABC0123456789               | Breast Diagnostic/Man      | m SCREEN MAM DIRECT DIC    | GITAL BILA Bryn Mawr Hospital | Distance with                                                                                                 |
| Account Number                      | 03/04/2013<br>ABC0123456789 | Ultrasound                 | US RETROPERITONEAL L       | IMITED Bryn Mawr Hospital     | DOCTOR NAME                                                                                                   |